## Активация бесплатных минут Skype

Подписка «Office 365 для дома» включает 60 минут Skype ежемесячно для звонков на стационарные телефоны в более чем 60 странах и регионах и на мобильные телефоны в 8 странах и регионах, включая США и Канаду\*.

\* Важно! В России возможны звонки только на стационарные телефоны.

#### ПЕРВЫЙ ШАГ

Зайдите в учетную запись Office 365 по ссылке www.office.com/myaccount. Если ваша подписка Office 365 уже активирована, в личном кабинете на домашней странице вы увидите кнопку «Активировать Минуты Skype на международные звонки».

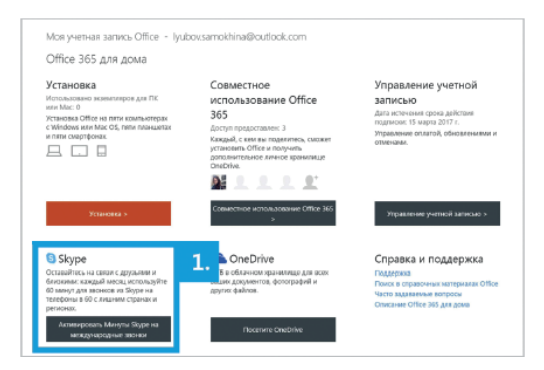

#### ВТОРОЙ ШАГ

Привяжите существующую или новую учетную запись Skype к подписке Office 365 и нажмите кнопку «Активировать». Так как вы получаете доступ к дополнительным возможностям, вас могут попросить заменить текущий пароль учетной записи Skype. Заполните соответствующие поля и нажмите «Далее».

#### ТРЕТИЙ ШАГ

#### Ура! Минуты активированы\*\*.

\*\* Статус активации можно проверить в вашей учетной записи Skype. Для этого зайдите в приложение и откройте панель Skype в верхнем левом углу. Выберите пункт меню «Моя учетная запись и счет». Нажав на подписку Office 365, вы увидите количество оставшихся минут. Помните, что в подписку Office 365 добавляется 60 минут каждый месяц. Эти минуты не суммируются и сгорают по прошествии месяца.

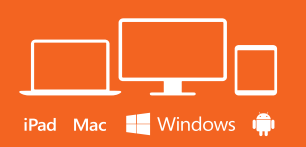

Установка полных приложений Office на любое ваше устройство.

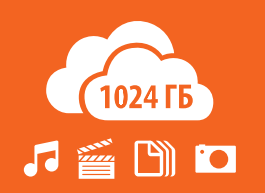

Доступ к документам когда угодно и откуда угодно. Плюс, 1024 ГБ в интернет-хранилище OneDrive.

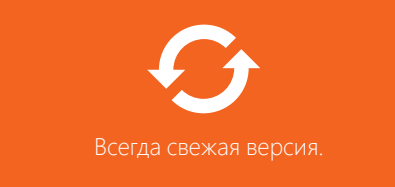

#### Запишите логин и пароль, чтобы не забыть.

Погин

Пароль

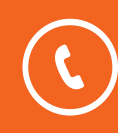

Сотрудники службы поддержки клиентов Майкрософт будут рады помочь вам установить Office 365. Звоните: **+7 (800) 200-80-02** 

Больше информации о возможностях Office, советы и подсказки вы можете найти на сайте: www.products.office.com

Спасибо, что выбрали Office 365!

# Office 365

# Office 365 теперь с новейшими приложениями Office 2016

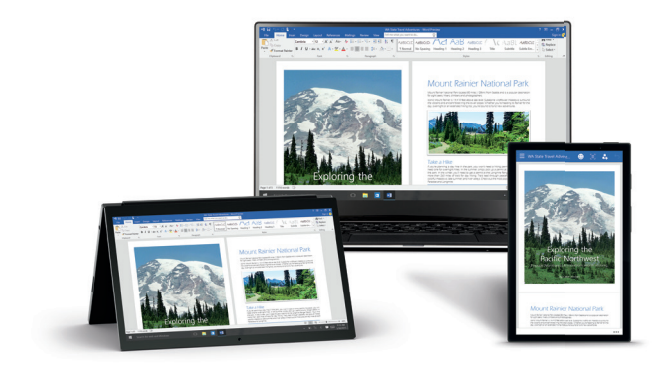

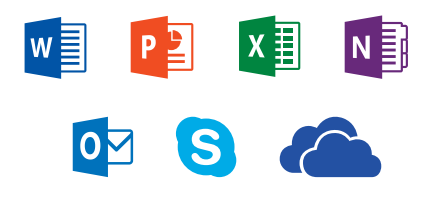

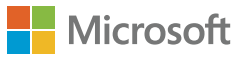

### Установка

#### ПЕРВЫЙ ШАГ

Откройте страницу **www.office.com/setup** в вашем интернет-браузере. Введите ключ продукта (1) и нажмите кнопку «Далее» (2).

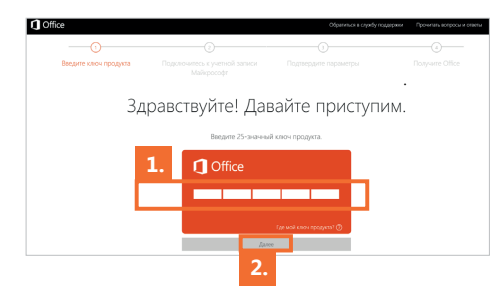

#### ВТОРОЙ ШАГ

Войдите в учетную запись Майкрософт (3). Если у вас нет учетной записи Майкрософт, создайте ее (4)— вы можете использовать любой личный адрес электронной почты или номер мобильного телефона.

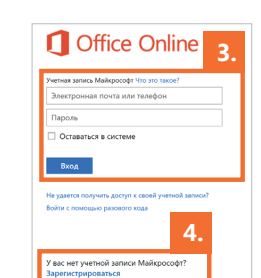

#### ТРЕТИЙ ШАГ

Выберите свою страну и язык установки Office и подтвердите параметры электронной почты или мобильного телефона, нажав кнопку «Подтвердить». Подождите несколько секунд, пока активируется ваша подписка.

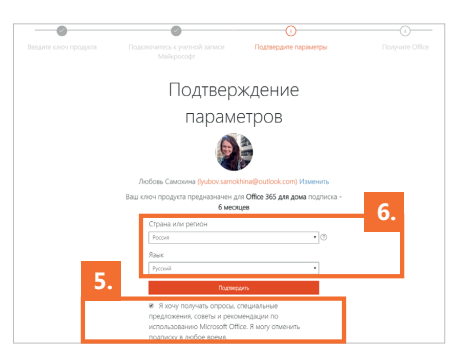

#### ЧЕТВЕРТЫЙ ШАГ

**Ура!** Ваша подписка активирована. Вы попадаете на страницу «Моя учетная запись». Нажмите кнопку «Установка» (6) на компьютере, на котором требуется установить Office. Запустите файл-установщик и дождитесь завершения установки Office.

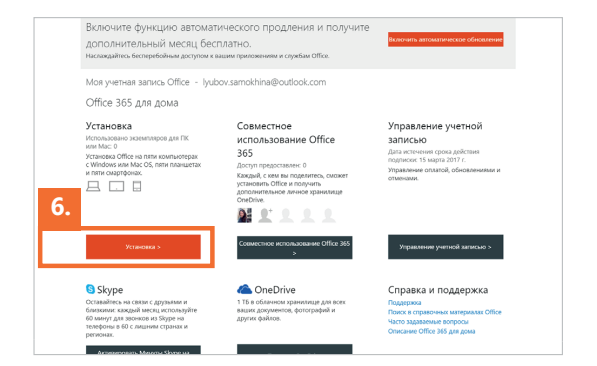

## Продление подписки Office

#### ПЕРВЫЙ ШАГ

Для того чтобы продлить срок действия подписки Office 365, нажмите кнопку «Управление учетной записью» в своей учетной записи.

| Моя учетная запись Office - lyub                                                                                                    | oov.samokhina@outlook.com                                                                                                    |                                                                                                    |
|----------------------------------------------------------------------------------------------------|----------------------------------------------------------------------------------------------------|----------------------------------------------------------------------------------------------------|
| Office 365 для дома                                                                                                    |                                                                                                    |                                                                                                    |
| Установка<br>Использовано экземпляров для ПК<br>или Мас: О<br>Установка Office на пяти компьютерах<br>с Windrows или Mac OS, пяти планшетах<br>и пяти слартфонах. | Совместное<br>использование Office<br>365<br>Досуп порасставляс 3<br>Какадайс как вы подавитесь, смокет<br>установить Сибе и получит<br>доголительное личное ураниожие<br>Сонолное | Управление учетной<br>записью<br>для нечения срока действие<br>подписок 15 марта 2017.<br>Управление оплатой, обновлениями и<br>отменами. |
| Установка >                                                                                                    | Совместное использование Office 365                                                                                                    | Управление учетной записью >                                                                                                    |
| Skype<br>Оставайтесь на связи с друзьями и<br>близимии: каждый месяц используйте<br>60 минут для звонков из Skype на<br>телебоны в 60. лишима ставнах и           | OneDrive<br>1 ТБ в облачном хранилище для всех<br>ваших документов, фотографий и<br>других файлов.                                                                                 | Справка и поддержка<br>Поддержка<br>Поиск в справочных материалах Office<br>Часто задаваемые вопросы                                      |

#### **ВТОРОЙ** ШАГ

Затем перейдите по ссылке «Продлить» и выберите вариант «Если у вас есть ключ продукта для Office 365, вот где им следует воспользоваться».

| Выберите подходящий для вас план Office 365                                                                                                    |                                                                |  |  |  |  |
|----------------------------------------------------------------------------------------------------|----------------------------------------------------------------|--|--|--|--|
| Ежегодно<br>плюс 1 месяц бесплатного пользования<br>з 399,00 Р<br>СОХРАНИТЬ 16%                                                                                                    | Ежемесячно<br>плюс 1 месяц бесплатного пользования<br>339,00 Р |  |  |  |  |
| Если у вас есть ключ продукта для Office 365, вот где им следует воспользоваться.<br>Месяц бесплатного пользования начинается с 15.03.2017.<br>Ваша сумма коллате осставит 3 390.00 Р + налот на 23.04.2017. |                                                                |  |  |  |  |
| Отмена Далее                                                                                                    | _                                                              |  |  |  |  |

#### **ТРЕТИЙ** ШАГ

Введите ключ продукта для продления подписки Office 365.

| C Office                         |                      | Обратиться в службу подде | рки Прочитать копросы и стакты |  |  |
|----------------------------------|----------------------|---------------------------|--------------------------------|--|--|
| -0                               |                      |                           |                                |  |  |
| Введите ключ продукта По         |                      |                           |                                |  |  |
| Здравствуйте! Давайте приступим. |                      |                           |                                |  |  |
|                                  | Введите 25-значный г | люч продукта.             |                                |  |  |
| 3.                               | <b>1</b> Office      |                           |                                |  |  |
|                                  |                      |                           |                                |  |  |
|                                  |                      | Где мой ключ продукта? 🗇  |                                |  |  |
|                                  | Датее                |                           |                                |  |  |

# Установка Office на другие устройства

Зайдите в учетную запись Office 365 по ссылке **www.office. com/myaccount.** Нажмите кнопку «Установка». После установки вы сразу сможете работать с Office 365 и файлами в облачном хранилище OneDrive. Для работы с Office со смартфонов и планшетов, посетите магазин приложений для вашей ОС и скачайте нужные приложения (отдельно Word, Excel и так далее). Войдите в приложение с учетной записи Майкрософт, которой вы воспользовались на третьем шаге, чтобы работать с его полной версией.